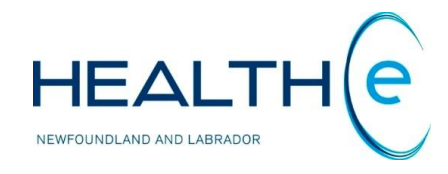

# **HEALTHe NL HELP PAGES**

**Encounters** 

Newfoundland and Labrador Centre for Health Information

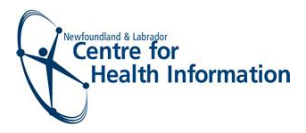

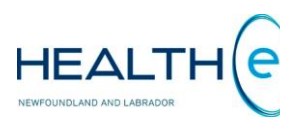

# **Help Files**

Click on any of the help files listed below for information on that topic.

## **Encounters New Update - September 2016**

- Encounter Types
- Viewing Encounters New Update June 2017
- Encounter Filter Controls New Update June 2017
- Sorting Encounters

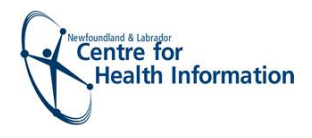

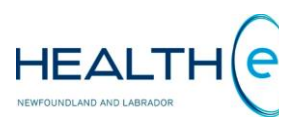

# Encounters

## • Encounter Types

### Return to menu

An encounter is an interaction between a patient and a healthcare participant for providing patient services or assessing the health status of a patient. Examples include: Outpatient visit to hospital departments, physical therapy, inpatient hospital stay, emergency room visit, field visit (e.g., traffic accident), physician office visit, occupational therapy, etc.

Patient **Encounters** are a component of the Dynamic Summary in HEALTHe NL and can be accessed by clicking on the "Encounters" tab next to the "Patient Summary" Tab (*Figure 69*).

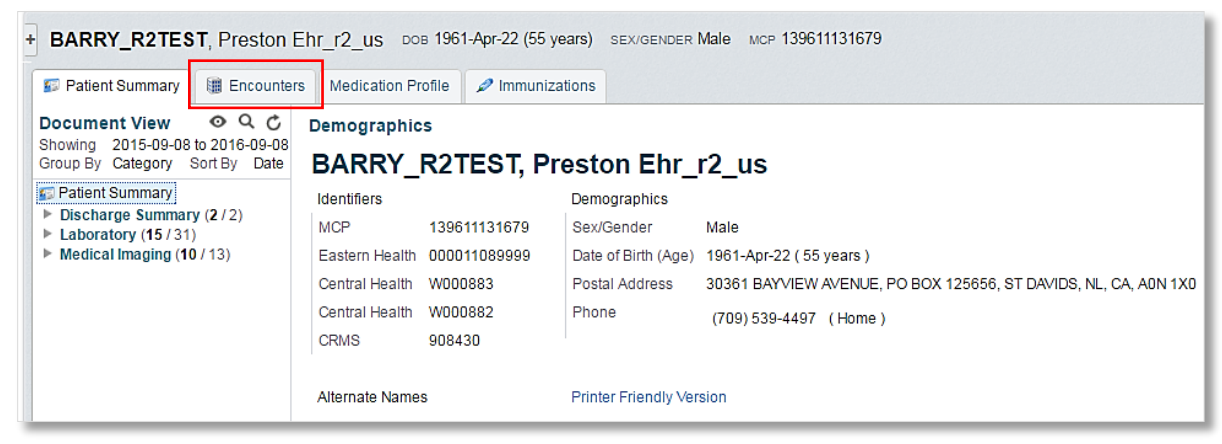

Figure 1: Screen showing "Encounters" tab

There are three types of patient encounters displayed in HEALTHe NL (Please note **pre-admission encounters** are not displayed in HEALTHe NL):

- Emergency EMERGENCY A patient encounter that takes place at a dedicated healthcare service delivery location where the patient receives immediate evaluation and treatment, provided until the patient can be discharged or responsibility for the patient's care is transferred elsewhere (i.e. the patient could be admitted as an inpatient or transferred to another facility.)
- Inpatient INPATIENT A patient encounter where a patient is admitted by a hospital or equivalent facility, assigned to a location where patients generally stay at least overnight and provided with room, board, and continuous care.
- **Outpatient AMBULATOR** A comprehensive term for health care provided in a facility or setting that provides diagnostic, therapeutic and health maintenance services for patients not requiring stays that exceed 24 hours (e.g. a practitioner's office, clinic setting, or hospital) on a non-resident and non-emergency basis. The term outpatient usually implies that the patient has come to the location and is not assigned to a bed. Sometimes these encounters are referred as **"Ambulatory"** encounters. Some outpatient visits may also happen on a recurring basis (e.g., for a dialysis patient). Outpatient encounters include **recurring**, ambulatory and surgical visits.

Return to menu

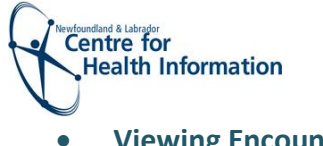

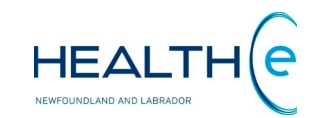

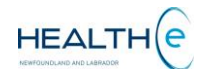

# Viewing Encounters

#### Return to menu

#### When the Encounters tab is clicked, a list of the encounters available for the patient is displayed (Figure 70)

| ncounters          |                |                 |                                             |                                              |            | Filter Controls                                    |                      |
|--------------------|----------------|-----------------|---------------------------------------------|----------------------------------------------|------------|----------------------------------------------------|----------------------|
| /isit Type: 🛛 🗹 🛛  | mergency       | 🛿 İnpatient 🛛 🗹 | Outpatient RHA: 🗹 Easter                    | n Health 🕑 Central Health 🕑 West             | ern Health |                                                    |                      |
| Account Number — 1 | RHA — 2        | Visit— 3        | Discharge (Disposition) — 4                 | Reason for Visit — 5                         | Туре — 6   | Location — 7                                       | Clinician— 8         |
| E0000003/16        | Central Health | 2016-Mar-08     | •                                           | Test March 8 10:42AM Short Form Emrg         | EMERGENCY  | JAMES PATON MEMORIAL REGIONALHEALTH CENTRE - JP ER | ABDULSAMAD, Atef     |
| R0000009/16        | Central Health | 2016-Feb-19     | •                                           |                                              | EMERGENCY  | CENTRAL NL REGIONAL HEALTH CENTRE - HCS EHC        | AARTS, Mary-Anne     |
| R0000003/16        | Central Health | 2016-Feb-19     |                                             | Testing ADT in CH 12345                      | EMERGENCY  | CENTRAL NL REGIONAL HEALTH CENTRE - CN EMERGENCY   | MOGOTLANE, Lesiba    |
| R0000008/16        | Central Health | 2016-Jan-24     |                                             | tESTING baCKDATE er                          | EMERGENCY  | CENTRAL NL REGIONAL HEALTH CENTRE - CN EMERGENCY   | AARTS, Mary-Anne     |
| M000001/15         | Eastern Health | 2015-Sep-01     |                                             | TESTING 2015-09-01                           | SURGICAL   | BUCHANS HEALTH CENTRE (LAB)                        | ABBOTT, Loretta      |
| F000001/15         | Eastern Health | 2015-Jan-16     |                                             | TESTING                                      | AMBULATORY | BURIN RADIOLOGY                                    | SAUNDERS, Dr. Stacey |
| 0000043/14         | Eastern Health | 2014-Dec-03     | 2014-Dec-03 ( Discharged w/o support serv   | REGULAR INPATIENT ADMISSION - TESTING- DEC 3 | INPATIENT  | BURIN MEDICINE                                     | SAUNDERS, Dr. Stacey |
| C000009/14         | Eastern Health | 2014-Dec-03     | 2014-Dec-03 ( Against medical advice )      | TEST- CLINICAL REGISTRATION                  | RECURRING  | AA WILKINSON PHYSICIAN CLINIC                      | BOONE, Dr. Darrell   |
| E000045/14         | Eastern Health | 2014-Dec-03     | 2014-Dec-03 ( Assessed left before treatmen | ER REGISTRATION - TEST - DEC 3               | EMERGENCY  | EMERGENCY - HEALTH SCIENCES                        | SEVIOUR, Dr. E.      |
| 1000227/14         | Eastern Health | 2014-Nov-28     | 2014-Nov-29 ( Discharged w/o support serv   | iEHR Labs Testing - Run 2 - HSCINPATIENT     | INPATIENT  | CA/CARDIOLOGY/HSC                                  | SUSSEX, Dr. Bruce    |
| E000044/14         | Eastern Health | 2014-Nov-28     | · · · · · · · · · · · · · · · · · · ·       | iEHR Labs Testing - Run 2 - ER - HSC         | EMERGENCY  | EMERGENCY - HEALTH SCIENCES                        | RANDELL, Dr. Edward  |

#### Figure 2: Encounters tab

- 1. Account Number: Is the encounter specific number that is assigned for every patient visit to the hospital.
- 2. RHA: Region Health Authority where the encounter was registered. E.g. Central Health
- 3. Visit: Is the admission date or date of the visit. E.g. 2016-Mar-08
- 4. **Discharge (Disposition):** Date of the discharge, and the disposition of the patient at the time of discharge, provided this information is available from the source system. **E.g.** 2014-Dec-03 (Assessed left before treatment)
- 5. **Reason for Visit:** The short description of the reason for patient visit. Please note that this value is a free-texted entry in the source system, representing the patient's presenting complaint. This data may not always be displayed in this field. The length of this field is limited to 50 characters (in the source system).

6. **Type:** Identifies the encounter type/ visit type. Three encounter types' available: Emergency **EMERGENCY**, Inpatient **INPATIENT**, and Outpatient **AMBULATORY** (Ambulatory, Recurring or Surgical).

- 7. Location: The description of the location where the encounter occurred. E.g. BURIN EMERGENCY
- 8. **Clinician:** The name of the attending physician. Please note the Clinician name is a hyperlink to allow the user to view details on the provider in a pop up window when clicked. **E.g. SAUNDERS, Dr. Stacey**

Return to menu

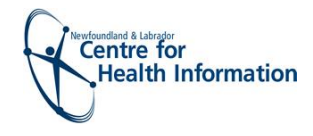

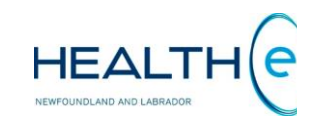

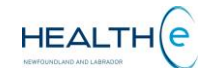

#### **o** Encounter Filter Controls

#### Return to menu

By default when the **Encounters Tab** is accessed it will display all the encounters available for the patient since **Encounters Tab** went live April 2015 for Eastern Health data, September 2016 for Central Health data, and June 2017 for Western Health data. However the **filter controls** allows the user to sort by **Visit type/ Encounter type**: Emergency, Inpatient, or Outpatient (Outpatient includes Ambulatory, Recurring or Surgical visits); and by **RHA**: Eastern Heath, Central Health, or Western Health (*Figure 71*).

Please note that the pre-admission encounters are not displayed in HEALTHe NL.

Visit Type: 🖉 Emergency 🖉 Inpatient 🖉 Outpatient RHA: 🖉 Eastern Health 🖉 Central Health 🖉 Western Health

#### Figure 3: Encounter's Filter controls

The filter field values chosen by the user are retained for the duration of the user's session; when the page is subsequently accessed, the selected parameter values are re-used. For any new session, the parameter values are initially set to the defaults upon access to the **Encounters** page.

At the bottom (left side) of the **Encounter Summary** it is displayed the number of results found. Each window displays a maximum of 15 encounters at a time. If there are more results available to view, a "**Next**" link will appear. To move to the next list of results click "**Next**" link, to go back to the previous results click "**Previous**" (*Figure 72*). Next to the number of results found a "**Printer Friendly Version**" link is available. Click this link to print the encounter summary (*Figure 72*).

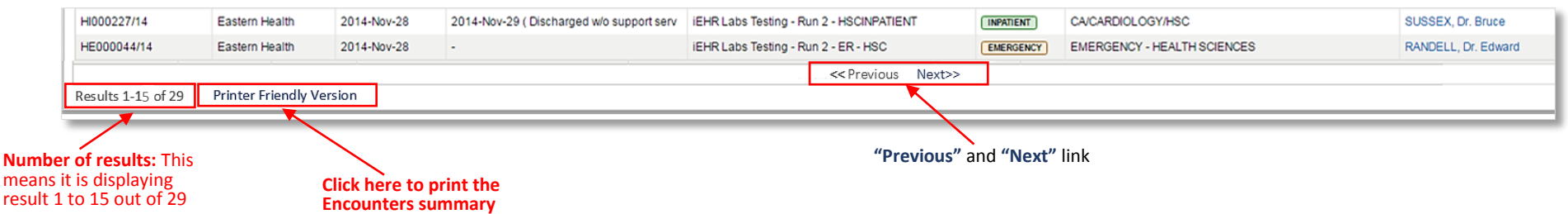

#### Figure 4: Bottom of the Encounters Summary

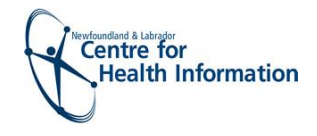

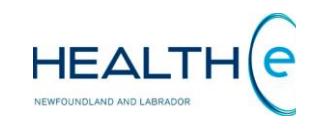

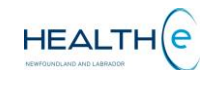

# • Encounters Tab: Sorting

#### Return to menu

By default, the **Encounters Tab** results are sorted by **"Date"** in descending order. However the user can sort it by: 1. Account Number; 2. RHA; 3. Visit; 4. Discharge (Disposition); 5. Reason for visit; 6. Type; 7. Location; and 8. Clinician *(Figure 73).* . To sort by any of these possibilities click on the header name respectively. Please note the first time the user clicks on the header name the column is sorted in alphabetical order A to Z. To sort in reverse alphabetical order Z to A, click again on the header name. Please note the sort is case-sensitive.

| Account Number RHA RHA: Central Health Central Health                                                                                                    | Patient Summary    | unters Medication P | rofile 🤌 Immunizations |                                             |                                              |            |                                                    |                      |
|----------------------------------------------------------------------------------------------------|--------------------|---------------------|------------------------|---------------------------------------------|----------------------------------------------|------------|----------------------------------------------------|----------------------|
| Visit Type: Image: Type: Image: Type: Typ | ncounters          |                     |                        |                                             |                                              |            |                                                    |                      |
| Recount NumberRHAVisitDischarge (Disposition)AReason for VisitTypeLocation7Clinician8E0000003/16Central Health2016-Mar-08-Test March 8 10:42AM Short Form EmrgENERGENCYJAMES PATON MEMORIAL REGIONAL HEALTH CENTRE - JP ERABDULSAMAD, AtterR0000003/16Central Health2016-Feb-19-Test March 8 10:42AM Short Form EmrgENERGENCYCENTRAL NL REGIONAL HEALTH CENTRE - CN EMRGENCYMOGOTLANE, LesibaR0000003/16Central Health2016-Feb-19-Testing ADT in CH 12345CENTRAL NL REGIONAL HEALTH CENTRE - CN EMRGENCYMOGOTLANE, LesibaR0000003/16Central Health2016-Jan-24-Testing ADT in CH 12345CENTRAL NL REGIONAL HEALTH CENTRE - CN EMRGENCYAGRET, Mary-AnneR00000115Eastern Health2016-Jan-24TESTING 2015-09-01SURGICALBUCHANS HEALTH CENTRE (LAB)ABBOTT, LoretaR00000115Eastern Health2015-Jan-16-TESTING 2015-09-01SURGICALBURIN RADICLOGYSAUNDERS, Cr. StaceyR00000115Eastern Health2014-Dec-03Discharged wis support servREGULAR INPATIENT ADMISSION-TESTING-DEC3ImmeritierBURIN MEDICINESAUNDERS, Cr. StaceyR00000114Eastern Health2014-Dec-032014-Dec-03 (Against medical advice)TEST-CLINICAL REGISTRATIONImmeritierBURIN MEDICINESAUNDERS, Cr. StaceyR00000114Eastern Health2014-Dec-032014-Dec-03 (Assessed left before treatmeER REGISTRATIONImmeritierBURIN MEDICINE <th>/isit Type: 🕑 E</th> <th>mergency 💽</th> <th>Inpatient 🕢</th> <th>Outpatient RHA: 🕑 Easter</th> <th>n Health 🕑 Central Health 🕑 West</th> <th>ern Health</th> <th></th> <th></th>                                                                                                    | /isit Type: 🕑 E    | mergency 💽          | Inpatient 🕢            | Outpatient RHA: 🕑 Easter                    | n Health 🕑 Central Health 🕑 West             | ern Health |                                                    |                      |
| E000003/16Central Health2016-Mar-08- Central Mealth2016-Feb-19- Central Mealth2016-Feb-19- Central Mealth2016-Feb                                                                                                    | Account Number — 1 | RHA — 2             | Visit-3                | Discharge (Disposition)-4                   | Reason for Visit — 5                         | Туре — 6   | Location — 7                                       | Clinician — 8        |
| RR000009/16Central Health2016-Feb-19- O central MealthCENTRAL NL REGIONAL HEALTH CENTRE - NC EMERGENCYARTS, Mary-AnneR0000003/16Central Health2016-Feb-19- O central MealthCentral Health2016-Jan-24- Central Magna Da in CH 12345CENTRAL NL REGIONAL HEALTH CENTRE - CN EMERGENCYMOGOTLANE, LesibaR0000003/16Central Health2016-Jan-24- O central MealthCentral Health2016-Sep-01- Central Magna Da Contral MealthCENTRAL NL REGIONAL HEALTH CENTRE - CN EMERGENCYAARTS, Mary-AnneM000001/15Eastern Health2015-Sep-01- O central Magna Da Contral MealthSUBGRACHSUBGRACHSUBGRACHSUBGRACHSUBGRACHSUBGRACHSUBGRACHSUBGRACHSUBGRACHSUBGRACHSUBGRACHSUBCHANS HEALTH CENTRE (LAB)AARTS, Mary-AnneM000001/15Eastern Health2015-Jan-16- Central Magna Da Contral MealthSUBGRACHSUBGRACHSU                                                                                                    | E0000003/16        | Central Health      | 2016-Mar-08            | •                                           | Test March 8 10:42AM Short Form Emrg         | EMERGENCY  | JAMES PATON MEMORIAL REGIONALHEALTH CENTRE - JP ER | ABDULSAMAD, Atef     |
| RR000003/16Central Health2016-Feb-19- RR000003/16Central Health2016-Jan-24- Testing ADT in CH 12345CENTRAL NL REGIONAL HEALTH CENTRE - CN EMERGENCYAARTS, Mary-AnneRR000003/16Central Health2016-Jan-24 TESTING baCKDATE erCENTRAL NL REGIONAL HEALTH CENTRE - CN EMERGENCYAARTS, Mary-AnneR000001/15Eastern Health2015-Sep-01 TESTING 2015-09-01SURGICALBUCHANS HEALTH CENTRE (LAB)ABBOTT, LorettaR000001/15Eastern Health2015-Jan-16 TESTING 2015-09-01SURGICALBURIN RADICLOGYSAUNDERS, Dr. StaceyR000001/15Eastern Health2015-Jan-16 TESTINGImpRITENTAMBULATORYBURIN MEDICLOGYSAUNDERS, Dr. StaceyR000001/14Eastern Health2014-Dec-032014-Dec-03 (Discharged wlo supportseyREGULAR INPATIENT ADMISSION - TESTING-DEC3ImpRITENTAVIILKINSON PHYSICIAN CLINCSAUNDERS, Dr. StaceyR000001/14Eastern Health2014-Dec-032014-Dec-03 (Against medical advice)TEST-CLINCAL REGISTRATIONImpRITENTAVIILKINSON PHYSICIAN CLINCBOONE, Dr. DarrellR00001/14Eastern Health2014-Dec-032014-Dec-03 (Against medical advice)IEST CLINCAL REGISTRATION TESTI-DEC3ImpRITENTAVIILKINSON PHYSICIAN CLINCSEVIOUR, Dr. EdwardR00001/14Eastern Health2014-Dec-032014-Dec-03 (Assessed left befor treatingIER Labs Testing - Run 2 + SKCINPATIENTImpRITENTAVIILKINSON PHYSICIAN CLINCSUSSEX, Dr. Bruce                                                                                                    | R0000009/16        | Central Health      | 2016-Feb-19            | •                                           |                                              | EMERGENCY  | CENTRAL NL REGIONAL HEALTH CENTRE - HCS EHC        | AARTS, Mary-Anne     |
| RR000000/16Central Health2016-Jan-24                                                                                                    | R0000003/16        | Central Health      | 2016-Feb-19            |                                             | Testing ADT in CH 12345                      | EMERGENCY  | CENTRAL NL REGIONAL HEALTH CENTRE - CN EMERGENCY   | MOGOTLANE, Lesiba    |
| AM000001/15Eastern Health2015-Sep-01- ConcentTESTING 2016-09-01SURGICALSUCHANS HEALTH CENTRE (LAB)ABBOTT, LorettaF000001/15Eastern Health2015-Jan-16- ConcentTESTING 2016-09-01REGUAR INPATIENT ADMISSION - TESTINGRAMEALTORBURIN RADIOLOGYSAUNDERS, Dr. Stacey10000043/14Eastern Health2014-Dec-032014-Dec-03 (Discharged wlo support ser)REGUAR INPATIENT ADMISSION - TESTING- DEC 3IMPATIENTBURIN MEDICINESAUNDERS, Dr. Stacey1000004/14Eastern Health2014-Dec-032014-Dec-03 (Against medical advice)TEST-CLINCAL REGISTRATIONIMECURRINGAMULKINSON PHYSICIAN CLINCBOONE, Dr. Darrell1000027/14Eastern Health2014-Dec-032014-Dec-03 (Assessed left before tream)ERREGISTRATION - TEST-DEC 3IMERGENCYMERGENCY - HEALTH SCIENCESSEVIOUR, Dr. Easting1000227/14Eastern Health2014-Nov-282014-Nov-29 (Discharged wlo support ser)IERREGISTRATION - TEST-DEC 3IMERGENCYMERGENCY - HEALTH SCIENCESSEVIOUR, Dr. Easting1000227/14Eastern Health2014-Nov-282014-Nov-29 (Discharged wlo support ser)IERREGISTRATION - TEST-DEC 3IMERGENCYMERGENCY - HEALTH SCIENCESSEVIOUR, Dr. Edward1000227/14Eastern Health2014-Nov-282014-Nov-282014-Nov-28IERREGISTRATION - TEST-DEC 3IMERGENCY - HEALTH SCIENCESSEVIOUR, Dr. Edward100024/14Eastern Health2014-Nov-282014-Nov-28IERREGISTRATION - TEST-DEC 3IMERGENCY - HEALTH SCIENCESSEVIOUR, Dr. Edward100024/14 <td>R0000008/16</td> <td>Central Health</td> <td>2016-Jan-24</td> <td>•</td> <td>tESTING baCKDATE er</td> <td>EMERGENCY</td> <td>CENTRAL NL REGIONAL HEALTH CENTRE - CN EMERGENCY</td> <td>AARTS, Mary-Anne</td>                                                                                                    | R0000008/16        | Central Health      | 2016-Jan-24            | •                                           | tESTING baCKDATE er                          | EMERGENCY  | CENTRAL NL REGIONAL HEALTH CENTRE - CN EMERGENCY   | AARTS, Mary-Anne     |
| F00001/15Eastern Health2015-Jan-16- ConcernmentTESTINGCMMERCATORYBURIN RADIOLOGYBURIN RADIOLOGYSAUNDERS, Dr. Stacey1000043/14Eastern Health2014-Dec-032014-Dec-03 (Joscharged wo supports or<br>2014-Dec-03 (Against medical advice)REGURA INATIENT ADMISSION - ESSTING-DECIMPATIENTBURIN MEDICINEBURIN MEDICINESAUNDERS, Dr. Stacey6000043/14Eastern Health2014-Dec-032014-Dec-03 (Against medical advice)TEST-CLINICAL REGISTRATIONRECURRINGAd WILKINSON PHYSICIAN CLINICBOONE, Dr. Darrell6000045/14Eastern Health2014-Dec-032014-Dec-03 (Against medical advice)REGISTRATION-TEST-DEC 3EMERGENCYEMERGENCY - HEALTH SCIENCESSEVIOUR, Dr. Edward1000227/14Eastern Health2014-Nov-282014-Nov-29 (Discharged wo supports er<br>16HR Labs Testing - Run 2 - ES-HSCEMERGENCYEMERGENCY - HEALTH SCIENCESSUSSEX, Dr. Bruce6000044/14Eastern Health2014-Nov-28- On ConcernmentIEHR Labs Testing - Run 2 - ER - HSCEMERGENCY - HEALTH SCIENCESRANDELL, Dr. Edward                                                                                                    | M000001/15         | Eastern Health      | 2015-Sep-01            | •                                           | TESTING 2015-09-01                           | SURGICAL   | BUCHANS HEALTH CENTRE (LAB)                        | ABBOTT, Loretta      |
| N000043/14   Eastern Health   2014-Dec-03   2014-Dec-03 (Discharged w/o supportserv   REGULAR INPATIENT ADMISSION - TESTING- DEC 3   IMPATIENT   BURIN MEDICINE   BURIN MEDICINE   SAUNDERS, Dr. Staceg     VC000009/14   Eastern Health   2014-Dec-03   2014-Dec-03 (Against medical advice)   TEST- CLINICAL REGISTRATION   IMPATIENT   A WILKINSON PHYSICIAN CLINIC   BOONE, Dr. Darrell     iE00045/14   Eastern Health   2014-Dec-03   2014-Dec-03 (Assessed left before treatme   ER REGISTRATION - TEST - DEC 3   IMPATIENT   IMPATIENT   IMPATIENT   MERGENCY - HEALTH SCIENCES   SEVIOUR, Dr. E.     1000227/14   Eastern Health   2014-Nov-28   2014-Nov-29 (Discharged w/o supportserv)   IERR Labs Testing - Run 2 - HSCINPATIENT   IMPATIENT   CA/CARDIOLOGY/HSC   SUSSEX, Dr. Bruce     1000024/14   Eastern Health   2014-Nov-28   -0   IERR Labs Testing - Run 2 - ER - HSC   IMPATIENT   MERGENCY - HEALTH SCIENCES   RANDELL, Dr. Edward                                                                                                    | F000001/15         | Eastern Health      | 2015-Jan-16            |                                             | TESTING                                      | AMBULATORY | BURIN RADIOLOGY                                    | SAUNDERS, Dr. Stacey |
| C000009/14   Eastern Health   2014-Dec-03   2014-Dec-03 (Against medical advice)   TEST-CLINCAL REGISTRATION   RECURRING   A WILKINSON PHYSICIAN CLINIC   BOONE, Dr. Darrell     E000045/14   Eastern Health   2014-Dec-03   2014-Dec-03 (Assessed left before treatment   ER REGISTRATION - TEST - DEC 3   EMERGENCY   EMERGENCY - HEALTH SCIENCES   SEVIOUR, Dr. Eastern     1000227/14   Eastern Health   2014-Nov-28   2014-Nov-29 (Discharged w/o supports erv)   IEHR Labs Testing - Run 2 - HSCI   IMPATIENT   CACARDIOLOGY/HSC   SUSSEX, Dr. Bruce     E000044/14   Eastern Health   2014-Nov-28   - Octomation   IEHR Labs Testing - Run 2 - ER - HSC   EMERGENCY - HEALTH SCIENCES   RANDELL, Dr. Edward                                                                                                    | 000043/14          | Eastern Health      | 2014-Dec-03            | 2014-Dec-03 ( Discharged w/o support serv   | REGULAR INPATIENT ADMISSION - TESTING- DEC 3 | INPATIENT  | BURIN MEDICINE                                     | SAUNDERS, Dr. Stacey |
| E6000045/14   Eastern Health   2014-Dec-03   2014-Dec-03 (Assessed left before treatment   ER REGISTRATION - TEST - DEC 3   EMERGENCY   EMERGENCY - HEALTH SCIENCES   SEVIOUR, Dr. E.     1000227/14   Eastern Health   2014-Nov-28   2014-Nov-29 (Discharged w/o supportserv)   IEHR Labs Testing - Run 2 - HSCINPATIENT   IMPATIENT   CA/CARDIOLOGY/HSC   SUSSEX, Dr. Bruce     16000044/14   Eastern Health   2014-Nov-28   - O   IEHR Labs Testing - Run 2 - ER - HSC   EMERGENCY - HEALTH SCIENCES   RANDELL, Dr. Edward                                                                                                    | /C000009/14        | Eastern Health      | 2014-Dec-03            | 2014-Dec-03 ( Against medical advice )      | TEST- CLINICAL REGISTRATION                  | RECURRING  | AA WILKINSON PHYSICIAN CLINIC                      | BOONE, Dr. Darrell   |
| ID00227/14   Eastern Health   2014-Nov-28   2014-Nov-29 (Discharged w/o supportserv   IEHR Labs Testing - Run 2 - HSCINPATIENT   IMPATIENT   CA/CARDIOLOGY/HSC   SUSSEX, Dr. Bruce     E000044/14   Eastern Health   2014-Nov-28                                                                                                    | E000045/14         | Eastern Health      | 2014-Dec-03            | 2014-Dec-03 ( Assessed left before treatmen | ER REGISTRATION - TEST - DEC 3               | EMERGENCY  | EMERGENCY - HEALTH SCIENCES                        | SEVIOUR, Dr. E.      |
| E000044/14 Eastern Health 2014-Nov-28 - iEHR Labs Testing - Run 2 - ER - HSC EMERGENCY - HEALTH SCIENCES RANDELL, Dr. Edward                                                                                                    | 1000227/14         | Eastern Health      | 2014-Nov-28            | 2014-Nov-29 ( Discharged w/o support serv   | iEHR Labs Testing - Run 2 - HSCINPATIENT     | INPATIENT  | CA/CARDIOLOGY/HSC                                  | SUSSEX, Dr. Bruce    |
|                                                                                                    | E000044/14         | Eastern Health      | 2014-Nov-28            | -                                           | iEHR Labs Testing - Run 2 - ER - HSC         | EMERGENCY  | EMERGENCY - HEALTH SCIENCES                        | RANDELL, Dr. Edward  |

Figure 5: Encounters Tab: Sorting

Return to menu

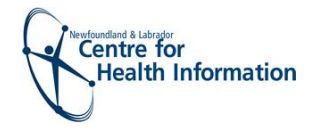

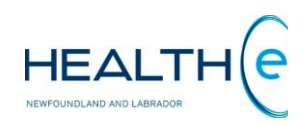

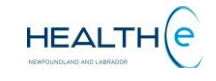